# **Tutorial 1-Login to the Analytics Portal**

This tutorial shows how to login to the Analytics Portal.

## Step 1:

Go to the IE webpage: https://nmu.edu/institutionaleffectiveness/

### Step 2:

Click the Decision Support tab on the top of the screen.

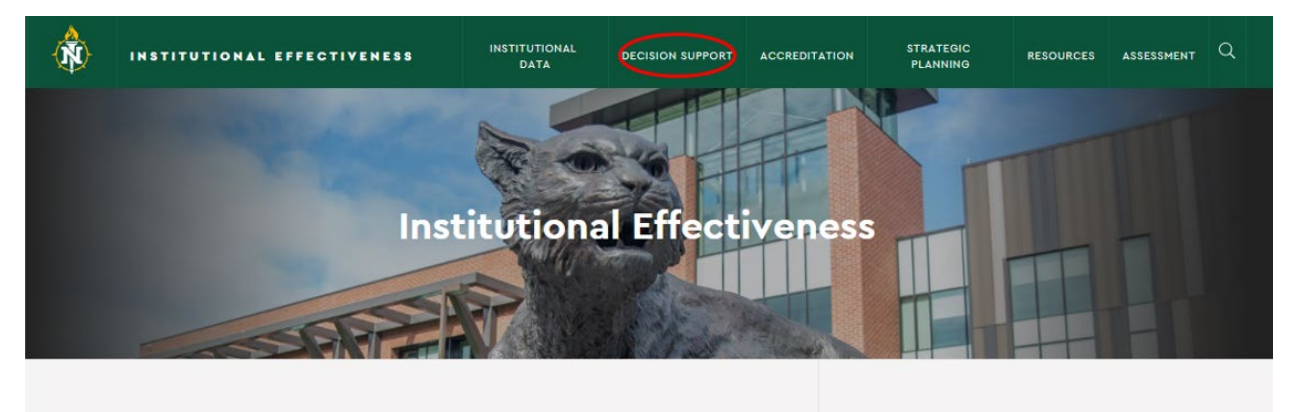

#### **About Institutional Effectiveness**

The Institutional Effectiveness office (IE, formerly Institutional Research, Planning and Assessment or IRPA) supports the University's mission by conducting the annual 10th day census of the student body, completing key state and federal reporting requirements, fulfilling the institution's accreditation responsibilities, supporting university assessment in both academic and auxiliary services, and providing analytical and research support to better understand the performance of our students and how best to help them achieve their goals.

Mission, Vision, Values Department Responsibilities Office Staff Data Request Process

If you'd like to submit a request for data to the institutional Research staff, please do so through our data request submission form. You will receive a confirmation email that your request has been submitted properly and a staff member from the office will contact you for further details.

SUBMIT A DATA REQUEST

Step 3:

Click the Analytics tag.

| INSTITUTIONAL EFFECTIVENESS                                                                                                    | INSTITUTIONAL<br>DATA        | DECISION SUPPORT | ACCREDITATION | STRATEGIC<br>PLANNING                                                                                                    | RESOURCES | ASSESSMENT | ۹ |  |
|----------------------------------------------------------------------------------------------------|------------------------------|------------------|---------------|----------------------------------------------------------------------------------------------------|-----------|------------|---|--|
| Analytics                                                                                                    | Student Engagement           |                  |               | Other Projects                                                                                                    |           |            |   |  |
| Post-Graduation Outcomes                                                                                                    | Faculty Teaching Load Report |                  |               | Student Achievement<br>Measure                                                                                                    |           |            |   |  |
|                                                                                                    |                              |                  |               | Data Paguas                                                                                                    | t Decent  |            |   |  |
| ADOUT INSTITUTIONAL ETTECTIVENESS<br>The institutional Effectiveness office (IE, formerly institutional Research, Planning and Assessment or<br>IRPA) supports the University's mission by conducting the annual 1oth day census of the student body,<br>completing key state and federal reporting requirements, fulfilling the institution's accreditation<br>responsibilities, supporting university assessment in both academic and auxiliary services, and<br>providing analytical and research support to better understand the performance of our students and<br>how best to help them achieve their goals. |                              |                  | dy,           | If you'd like to submit a request for data to<br>the institutional Research staff, please do<br>so through our data request submission<br>form. You will receive a confirmation email<br>that your request has been submitted<br>properly and a staff member from the<br>office will contact you for further details. |           |            |   |  |
| Mission, Vision, Values                                                                                                    |                              |                  |               | -                                                                                                    |           |            |   |  |
| Department Responsibilities                                                                                                    |                              |                  |               | SUBMIT A DATA                                                                                                    | REQUEST   |            |   |  |
| Office Staff                                                                                                    |                              |                  |               |                                                                                                    |           |            |   |  |

# Step 4:

If you do not have the VPN client installed, click the installation link, and finish the installation.

| ᠕                                                   |                | Analytics Portal Login                                                                                                    |  |  |
|-----------------------------------------------------|----------------|----------------------------------------------------------------------------------------------------|--|--|
|                                                     | Powered By     | You must be connected to the NMU VPN in order to access the system. I<br>you do not have the VPN client installed, click here. |  |  |
| INSTITUTIONAL<br>EFFECTIVENESS<br>Analytics.nmu.edu | ‡‡+ a b∣e a v. | LOGIN HERE                                                                                                    |  |  |
| Analytics.nmu.edu                                   | IN HEAE        |                                                                                                    |  |  |

## Step 5:

If you have the VPN client installed, just click the Login Here button and use your NMU credentials to login to the Analytics Portal.

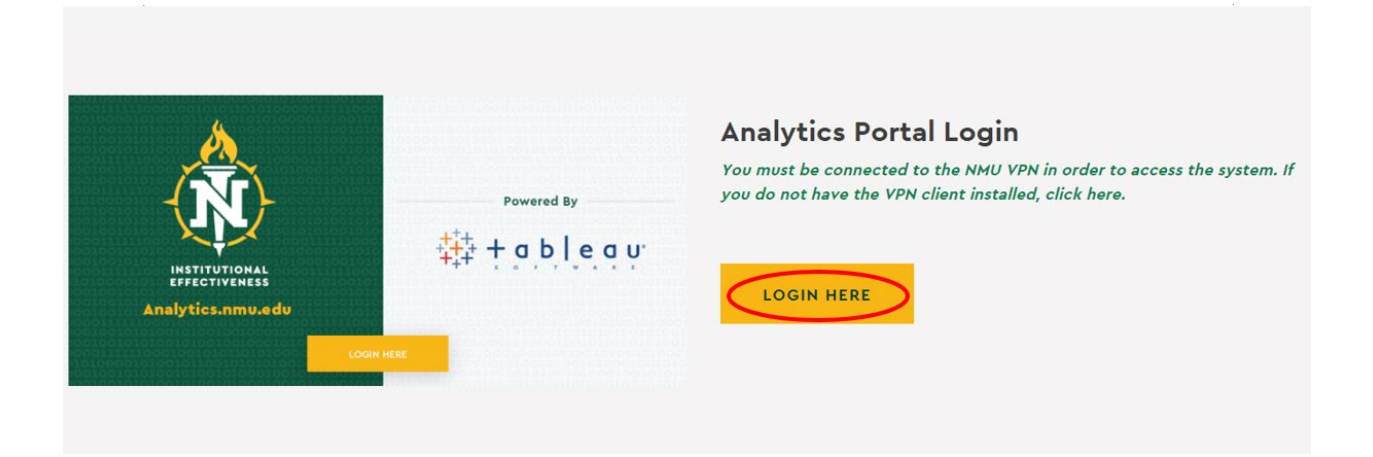

## Step 6:

This is the page you will see if you login to the Analytics Portal successfully (the dashboards you see on this page might be different due to your settings).

| <                                                                                                    |                                                                                                    | Q Search (7                                                                                                    |                                                                                                    |  |
|----------------------------------------------------------------------------------------------------|----------------------------------------------------------------------------------------------------|----------------------------------------------------------------------------------------------------|----------------------------------------------------------------------------------------------------|--|
| 44                                                                                                    | Home                                                                                                    |                                                                                                    | New 🔻                                                                                                    |  |
| G Home                                                                                                    | Favorites                                                                                                    |                                                                                                    | See All                                                                                                    |  |
| <ul> <li>              € Explore          </li> <li>             Favorites         </li> <li>             Recents         </li> <li>             Recommendations         </li> </ul> | Bata Science <td <td<="" td=""><td>windterformer     windterformer       windterformer     windterformer       windterformer     w</td><td></td></td> | <td>windterformer     windterformer       windterformer     windterformer       windterformer     w</td> <td></td> | windterformer     windterformer       windterformer     windterformer       windterformer     w |  |
|                                                                                                    | Recents                                                                                                    |                                                                                                    | See All                                                                                                    |  |

Tutorial 2 will show a general orientation of the Analytics Portal.